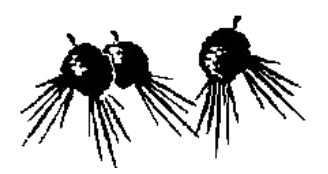

# **Bramble Bay District Sport**

Administered by Taigum State School 2019-2021 E: cfitz98@eq.edu.au

# PURCHASE AND PAYMENT OF DISTRICT UNIFORMS

## <u>STEP 1</u>

## To register go to

https://schoolshoponline.net.au/bramblebaydi stsports/index.aspx

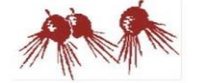

#### **Bramble Bay District Sport**

| A NEW USERS               | EXISTING USERS       |  |  |  |  |
|---------------------------|----------------------|--|--|--|--|
| O Click here to register. | Email:<br>Password:  |  |  |  |  |
|                           | Lost Password? LOGIN |  |  |  |  |

### log in as a new user

Please ensure you have registered first.

## <u>STEP 2</u>

to register, once you have logged in

## **Click on eStore**

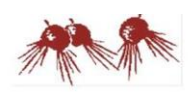

#### **Bramble Bay District Sport**

| eStore +               | FAQ                               | eWallet      | My Students                                             | My Account                                                                         |                                                                                                    |                                                                                                    |                                                                                            | Logout                                                                |  |
|------------------------|-----------------------------------|--------------|---------------------------------------------------------|------------------------------------------------------------------------------------|----------------------------------------------------------------------------------------------------|----------------------------------------------------------------------------------------------------|--------------------------------------------------------------------------------------------|-----------------------------------------------------------------------|--|
| me Carol!<br>art (0) 🙀 |                                   |              |                                                         |                                                                                    |                                                                                                    | eWallet No. RI                                                                                                    | EG008665: B                                                                                | alance \$100.00                                                       |  |
|                        |                                   | e-Store      |                                                         | Scho                                                                               | School Sport                                                                                            |                                                                                                    |                                                                                            | My Account                                                            |  |
|                        |                                   | C            | Uniforms, Contribut                                     | books,<br>books                                                                    | Registr                                                                                                 | ation and<br>svies                                                                                                  | 0                                                                                          | Check your<br>account details                                         |  |
|                        |                                   | 90           | Ente                                                    | er O                                                                               | e e                                                                                                    | nter                                                                                                    |                                                                                            | Enter                                                                 |  |
|                        | eStore -<br>me Carol!<br>Cart (0) | eStore - FAQ | eStore- FAQ eWallet<br>me Carolt<br>Cart (0) W<br>e-Sto | eStore - FAQ eWallet My Students me Caroli ant (0) p e-Store Unform, carolin Entre | eStore- FAQ eWallet My Students My Account<br>me Carolt<br>ant (0)<br>e-Store<br>Unform, look,<br>Enter | eStore - FAQ eWallet My Students My Account<br>me Carolt<br>ant (0) #<br>e-Store<br>Unform, beak,<br>Enter<br>Enter | eStore- FAQ eWallet My Students My Account me Carolt ant (0) p e-Store Unform, look, Enter | estore - FAQ eWallet My Students My Account<br>me Carolt<br>ant (0) # |  |

## STEP 3

**Click on** 

Uniform Purchase – District Team Members Only

#### **Bramble Bay District Sport**

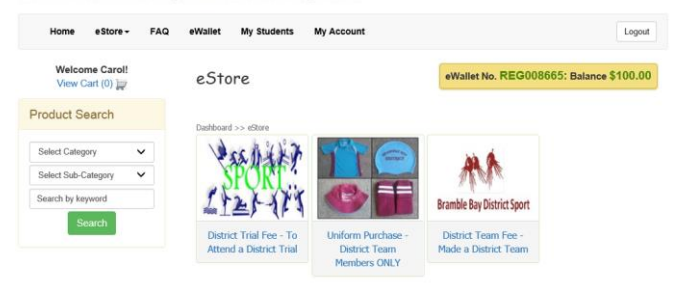

## Step 4

Select you child from the drop down menu

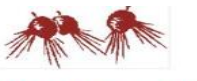

#### **Bramble Bay District Sport**

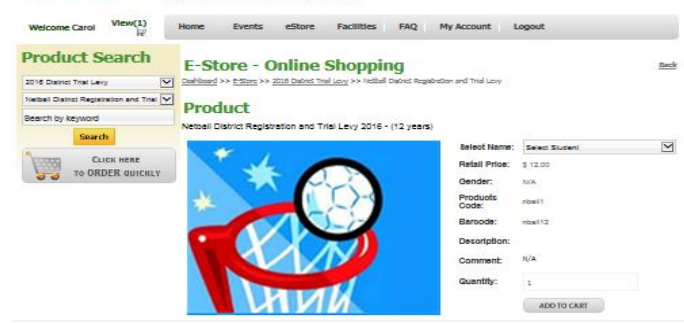

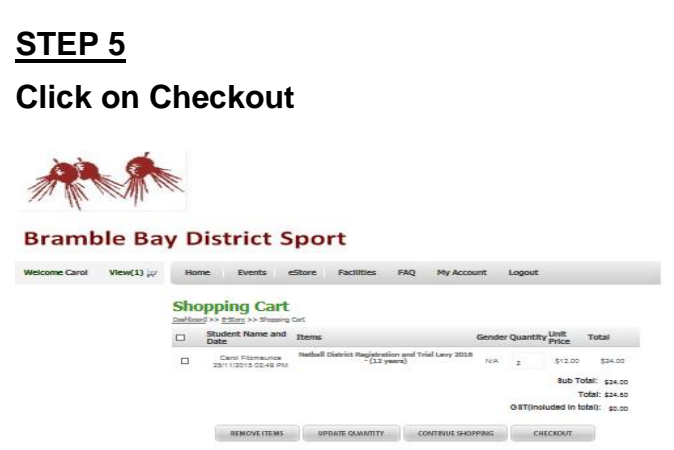

## Click – add to cart

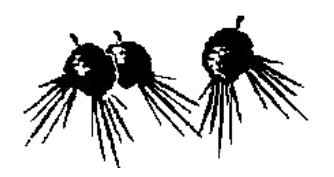

# **Bramble Bay District Sport**

Administered by Taigum State School 2019-2021

E: cfitz98@eq.edu.au

# <u>Step 6</u> Payment

## To purchase uniforms as well as pay for levy. At the end of **STEP 8** Click on CONTINUE SHOPPING INSTEAD OF CHECKOUT Then follow through from step 4 again.

A payment is required for all trials, parents are required to complete a full checkout and pay via credit card or E-Wallet prior to any attendance for a student at the trial.

# All transactions will incur a merchant fee.

MN Levies and BBDS Uniforms are only to be purchased once a student has made a BBDS Team.

# **Extra Information**

# 1.

To remove an item from your cart.

Click on the box on the left hand side of the item and the click on remove items. You can then continue.

Any queries or issues please email <u>cfitz98@eq.edu.au</u> with - parent name and phone number - child's name and school - sport, and someone will contact you.

# 2.

To update student information please go to home page and then use 'My Account'.

# 3.

To add new students on the home page use 'My Account'.